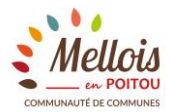

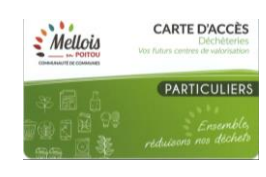

## TUTORIEL : COMMANDE DE LA CARTE D'ACCES AUX DECHETERIES POUR LES PARTICULIERS

| ETAPE 1                                                                              |                                                                                                    |
|--------------------------------------------------------------------------------------|----------------------------------------------------------------------------------------------------|
| <b>Saisir</b> l'adresse ci-contre dans son navigateur internet.                      | https://melloisenpoitou.ecocito.com/                                                                                                    |
| ETAPE 2<br>Ouvrir son compte ECOCITO en cliquant<br>sur                              | CONNEXION   CONNEXION   CONNEXION   CONNEXION   Maintenir la connexion   Connexion   Not   Connexion   Not   Connexion Not Connexion Not Connexion Not Connexion Not Connexion Not Connexion Not Connexion Not Connexion Not Not Connexion Not Connexion Not Connexion Not Connexion Not Connexion Not Connexion Not Connexion Not Connexion Not Connexion Not Connexion Not Connexion Not Connexion Not Not Not Not Not Not Not Not Not Not Not Not Not Not Not Not< |
| ETAPE 3                                                                              | JE DEMANDE L'OUVERTURE DE MON COMPTE                                                                                                    |
| Jemander l'ouverture du compte en<br>cliquant sur<br>Je n'ai pas de clé d'activation | Je n'ai pas de clé d'activation                                                                                                    |
| ETAPE 4                                                                              | JE SUIS UN PARTICULIER                                                                                                    |
| Dans la partie « Je suis un particulier »,<br>cliquer sur<br><sup>Choisir</sup>      | PARTICULIER DU TERRITOIRE<br>Je suis un <b>particulier</b> domicilié en résidence principale ou secondaire sur<br>le territoire de la collectivité où mes déchets sont produits.<br>Choisir                                                                                                    |

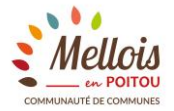

ETAPE 5 Saisir le code postal de la commune dans laquelle les déchets seront produits,

sélectionner sa commune puis cliquer

sur

VALIDER MA COMMUNE

Attention, le nom des nouvelles

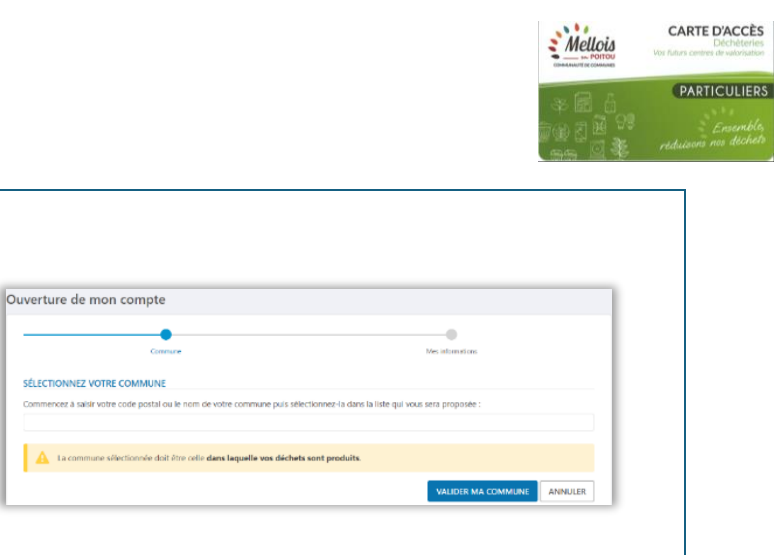

| communes n'apparait pas dans la liste.                                                |                                                   |
|---------------------------------------------------------------------------------------|---------------------------------------------------|
|                                                                                       | ADRESSE OÙ VOS DÉCHETS SONT PRODUITS              |
| ETAPE 6<br>Renseigner ses données personnelles.<br>(* = champs obligatoires)          | Code postal 79500   Commune MELLE   Nom de voie * |
| <b>ETAPE 7</b><br><b>Créer</b> son identifiant (adresse mail) et son<br>mot de passe. | IDENTIFIANTS DE VOTRE COMPTE                      |

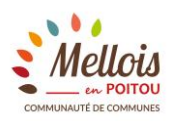

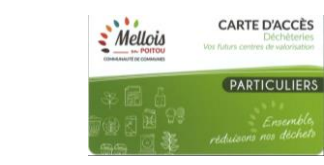

| ETAPE 8                                                                                                    |                                                                                                    |
|----------------------------------------------------------------------------------------------------|----------------------------------------------------------------------------------------------------|
| Ajouter son justificatif de domicile en<br>cliquant sur<br>Choisir un fichier                                                                                                    | PIÈCE(S) JOINTE(S) OBLIGATOIRE(S)<br>Justificatif de domiciliation de moins de 6 mois Choisir un fichier Aucun fichier n'a été sélectionné                                                                                                    |
| Accepter les conditions générales<br>d'utilisation puis cliquer sur<br>VALIDER MA DEMANDE                                                                                                 | <ul> <li>✓ J'accepte les conditions générales d'utilisation du service Ecocito™ (CGU)</li> <li>Sécurité - Confirmez que vous n'êtes pas un robot</li> <li>je ne suis pas un robot</li> <li>reCAPTCHA<br/>Confidentalité - Conditions</li> </ul>                                                                                                    |
| Cocher la case « Je ne suis pas un robol »                                                                                                    |                                                                                                    |
| En cas d'oubli de saisie d'informations, un<br>bandeau rouge apparait en haut de l'écran.                                                                                                 | B Le fichier Justificatif de domiciliation de moins de 6 mois est obligatoire.                                                                                                    |
| ETAPE 9<br>Aller dans sa messagerie pour confirmer<br>son adresse mail.                                                                                                    | noreply@ecocito.com     8:22     Ecocito - Confirmation de l'adresse email - Bonjour, Cliquez sur le lien ci-desse                                                                                                    |
| Si l'email n'a pas été reçu, <b>cliquer</b> sur<br>Recevoir un nouvel email de confirmation                                                                                               |                                                                                                    |
| Si vous ne recevez aucun email après<br>plusieurs tentatives de renvois, c'est que<br>l'adresse mail saisie était incorrecte.<br>Recommencez alors la procédure<br>d'ouverture de compte. | Cliquez sur le lien ci-dessous (ou copier/coller-le dans votre navigateur internet) pour vérifier l'adresse email de<br>votre compte Ecocito :<br>https://melloisenpoitou.ecocito.com/Usager/Profil/ConfirmationEmail?id=971a8a37-6b64-4497-a271-<br>80c29a931737<br>Cordialement,<br>Communauté de Communes Mellois en Poitou<br>Cet email vous est envoyé automatiquement, merci de ne pas y répondre. |

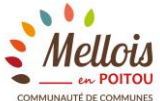

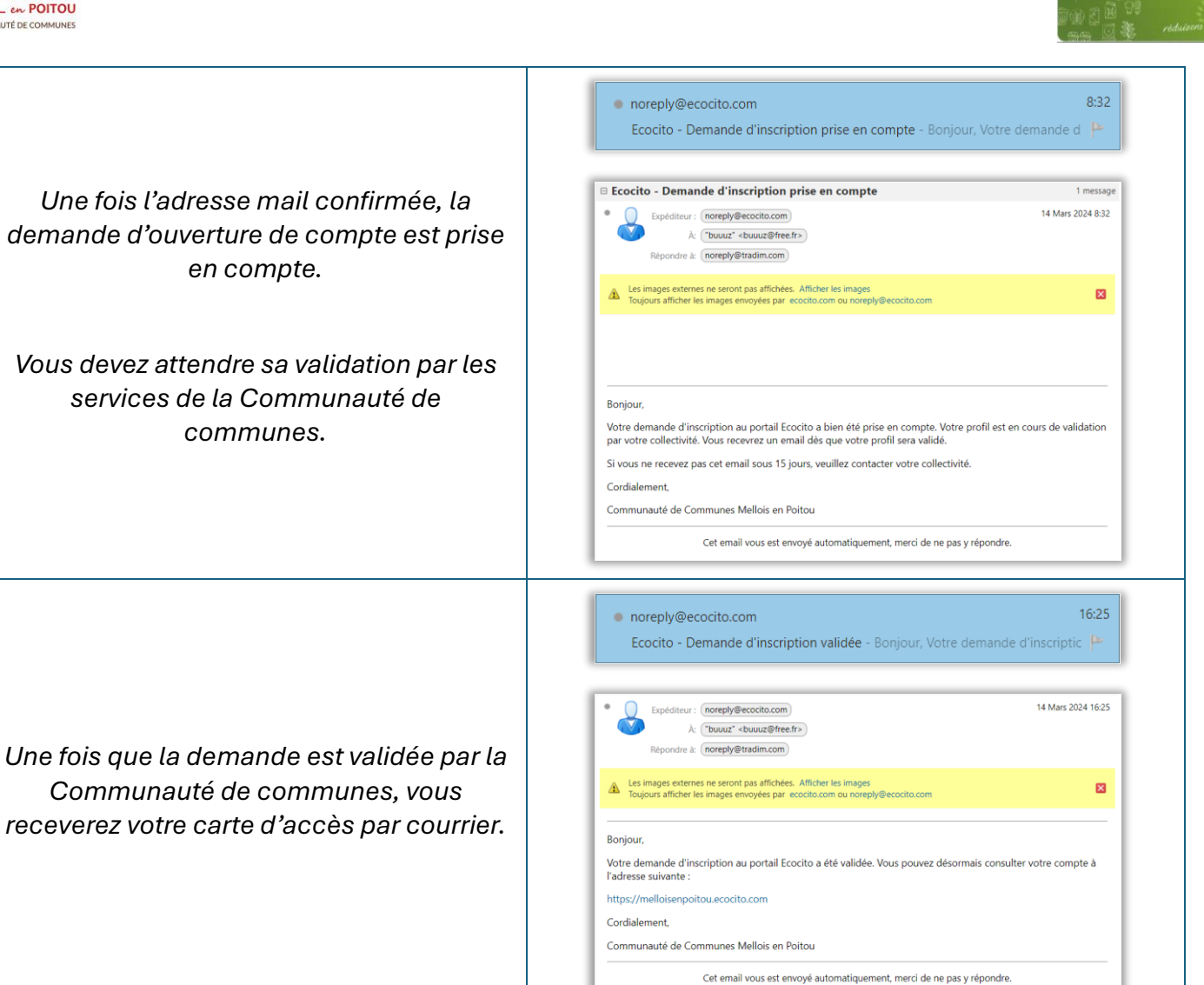

CARTE D'ACCÈS

PARTICULIERS

Mellois